## Step by step MAILING guide for mailroom S.M.A.R.T System

To begin: click on this icon on the top left side of the screen to open the mailing system.

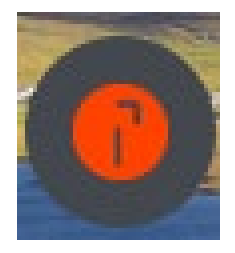

Next: a sign in screen will appear with Alicia Vega credentials; DO NOT change anything. Just click SIGN IN <mark>(it may just automatically sign in without having to click on it)</mark>

| Sign In         |                   |
|-----------------|-------------------|
| Username        | avega@archatl.com |
| Password        |                   |
| SIGN IN         |                   |
| Forgot Password | ?                 |

Next: To mail, click on "Mailing" on the left side of the screen as below.

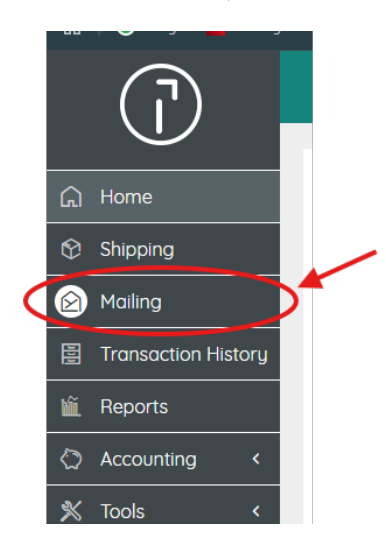

Once "Mailing" has been clicked, the below image should pop up, then immediately go away.

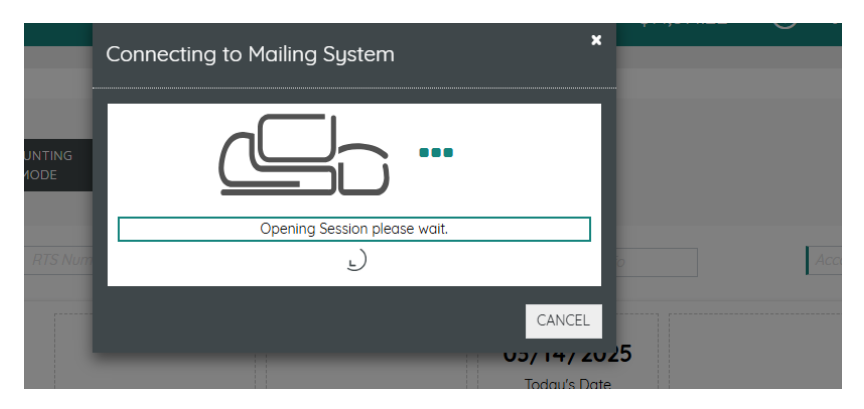

**However!** If the image pops up with a red error, you will have to exit out the entire window, turn off the machine using the power button on the Quadient machine (RIGHT PIC) OR power button behind the machine (LEFT PIC), wait 30 seconds then turn it back on and re-open the system from the computer desktop left corner icon.

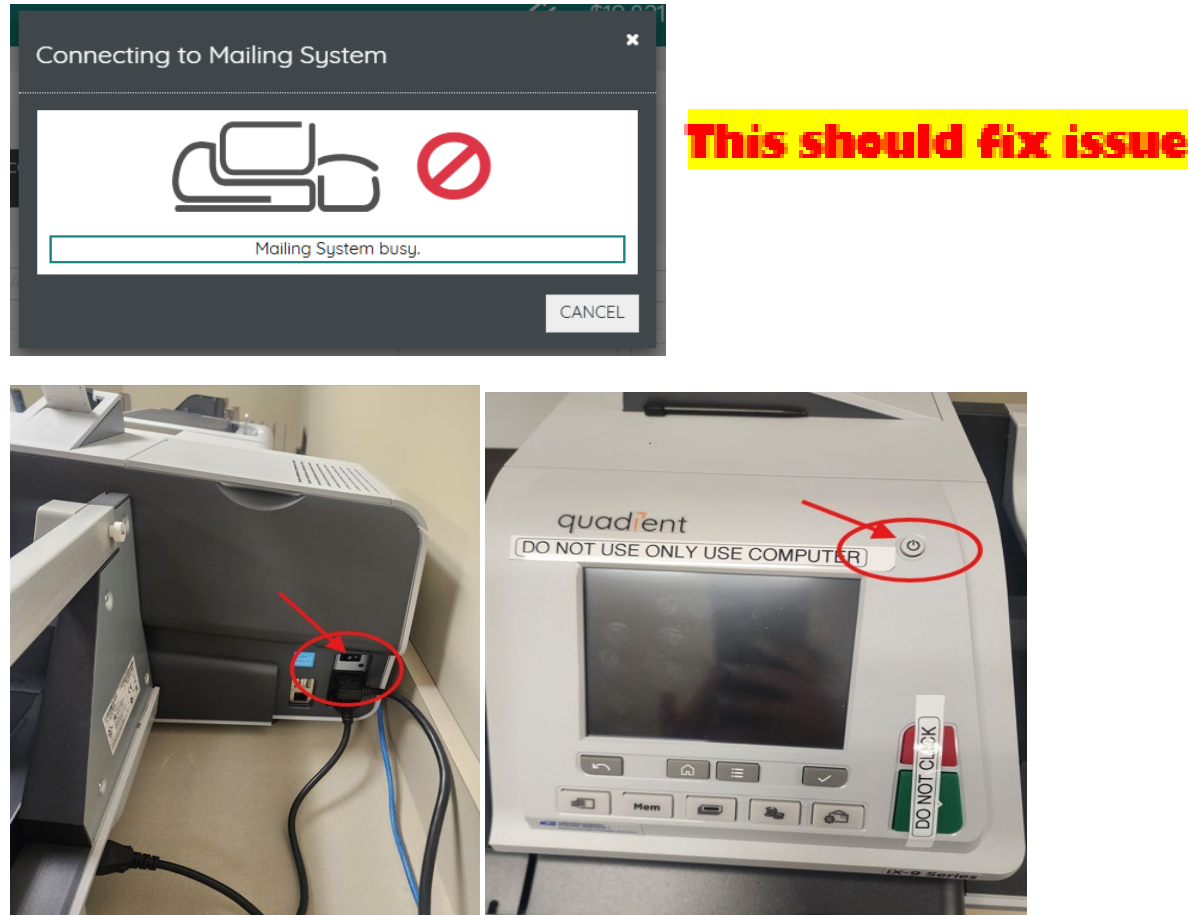

Next: Once on the mailing screen, type in our department account number **BEFORE** selecting mailing preferences.

| Machine Mode |     |      |              |          | Print On    | Sealing                    |                       | 0                  |
|--------------|-----|------|--------------|----------|-------------|----------------------------|-----------------------|--------------------|
| MODE M       | DDE | MODE | MODE         | MODE     | Letter Tape | Off                        | Open Flap             | L                  |
| IOB LIST     | RTS |      |              |          | Beference   | Closed Flap                | Acce                  | wnt                |
|              |     |      |              |          |             |                            |                       |                    |
|              |     |      |              |          |             | 03/14/2025<br>Today's Date | First Class<br>Letter | <b>4</b><br>Normal |
|              |     |      | Left Imprint | Hight    |             | 0 lb 0 o                   |                       | Amount<br>\$00,000 |
|              |     |      |              |          | Dynamic     |                            |                       | SAVE AS            |
| Ink Level:   |     |      | Availabl     | le Funds | Batches     | Piece Count<br>X01         | C                     | 🐼 START            |
|              |     |      | φυ,20        | /4.ISU   | 0           | 591                        | $\sim$                |                    |

Next: The system is automatically pre-set to Fist Class Letter, but you can click on it to change to the mailing that you need. Including International & Media mail.

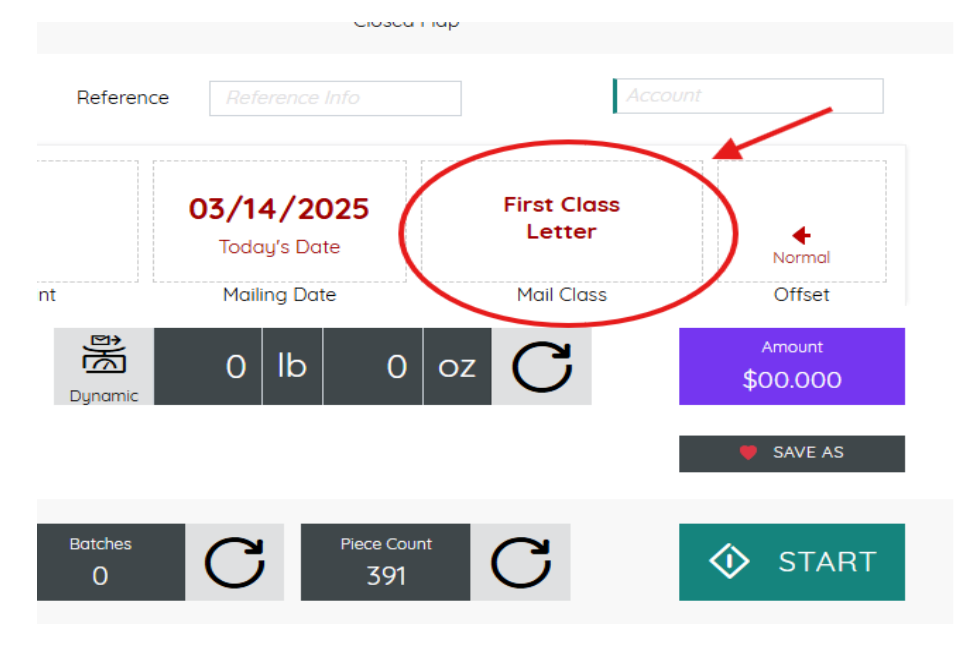

If you need to change the mailing preferences, this screen will pop up. Start with CLASS (left circled), then scroll down the list to search for your preference.

| USPS<br>CLASS<br>DESTINATION | >   | SELECT /              | A CLASS     |        |   |          |
|------------------------------|-----|-----------------------|-------------|--------|---|----------|
| CLASS<br>DESTINATION         | >   | SELECT ,<br>First Cla | A CLASS     |        |   |          |
| DESTINATION                  | >   | First Cla             | 221         |        |   |          |
| FORMAT                       |     |                       |             |        |   |          |
|                              | >   | First Cla             | iss Presort |        |   |          |
| DIMENSIONS                   | >   | First Cla             | iss Auto    |        |   |          |
| EXTRA SERVICES               | >   | Priority I            | Mail        |        |   |          |
|                              |     | Priority F            | Flat Rate   |        |   |          |
| Base Charge                  | Eve | tra Convisoo          |             | Amount | , | vision t |

Next: If you need a postage tape for your large envelopes or small parcels (since they can't go through the machine for postage) select **TAPE** (circled) then click the start button and type out how many tapes you will need. It will be pre-set for 1 tape.

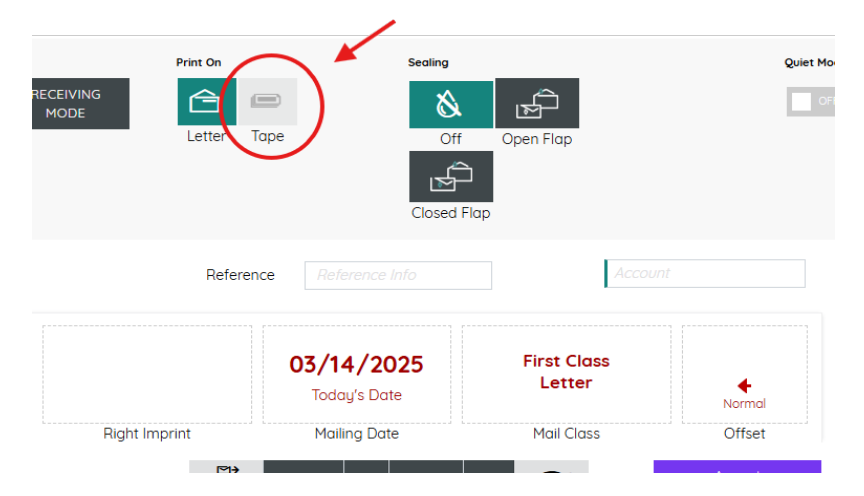

Once all your preferences have been set for your mailing, place your envelopes on the left belt (if going through the machine), then click on START green button to run them through.

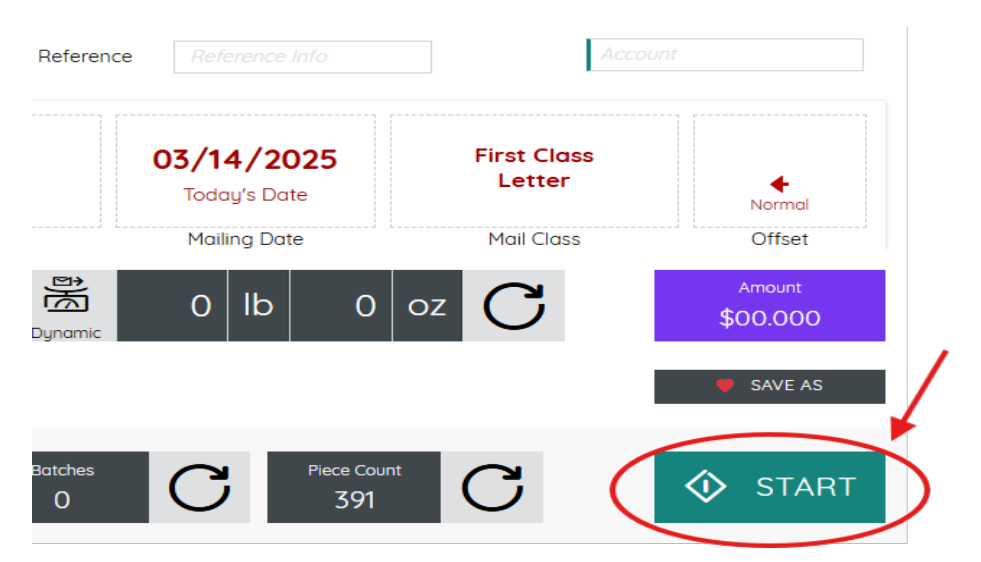

**SIDE NOTE:** if you want the machine to seal your envelopes as you run them through the machine, place them nestled (left pic) with flap open on the machine belt. Select "OPEN FLAP" under sealing (right pic) and click start green button as normal.

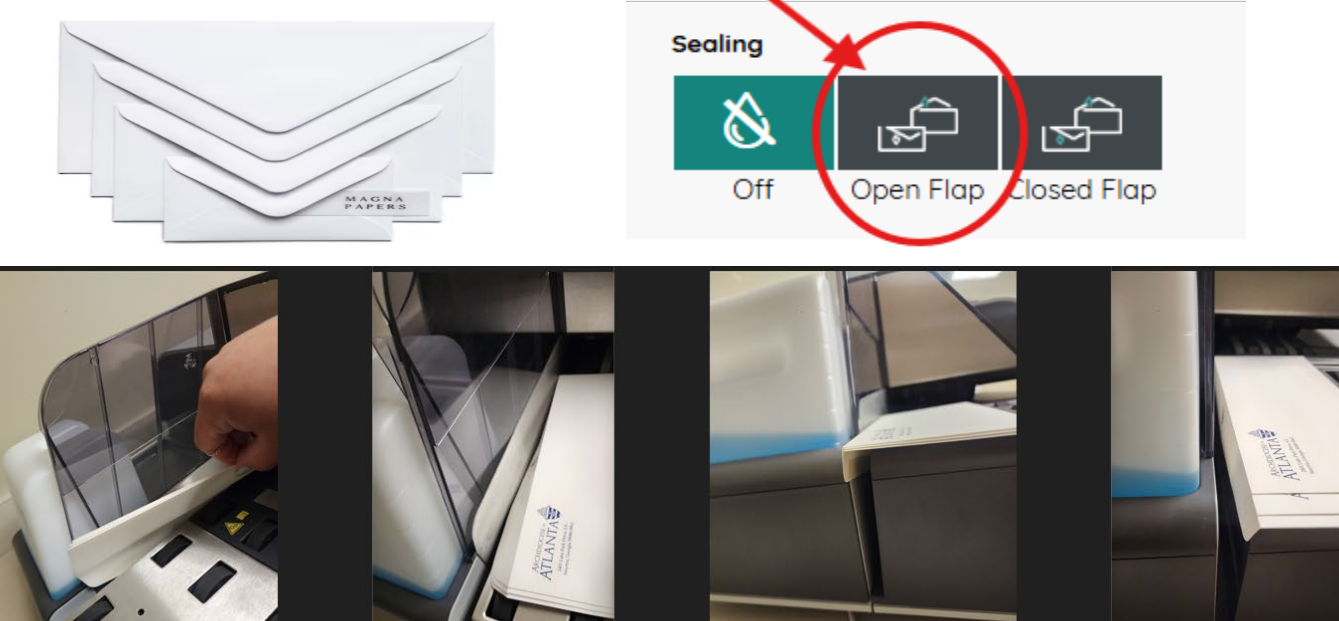

Once finished, PLEASE CLICK ON HOME to clear all information

HELP!! If you ever need to call for help my RingCentral number is on the home page, or you can also call the customer service number that's on the "HELP" button section. They are amazing ③ and help a ton.

| G                                                                                                    | My Account                   |   |           |      |   |
|----------------------------------------------------------------------------------------------------|------------------------------|---|-----------|------|---|
| 2>   2>   2   1   1   1   1   1   1   1   1   1   1   1   1   1   1   1   1   1   1   1   1   1   1   1   1   1   1   1   1   1   1   1   1   1   1   1   1   1   1   1   1   1   1   1   1   1   1   1   1   1   1   1 | ALICIA VEGA                  |   |           |      |   |
| <br>☆<br>×                                                                                                    | Admin<br>Name<br>Alicia Vega | P |           |      |   |
| <b>*</b>                                                                                                    | Password                     | 1 | 🕺 Tools   | <    |   |
| <                                                                                                    | Phone Number                 | 1 | 🗞 Setting | gs < |   |
|                                                                                                    | i admin<br>Group<br>윤원       |   | () Help   |      | Ρ |

## For Technical Support Call

1-888-267-9381

Select Option 1, then select Option 3

Agents are available Monday through Friday, 7:00 a.m. - 6:00 p.m. CST.